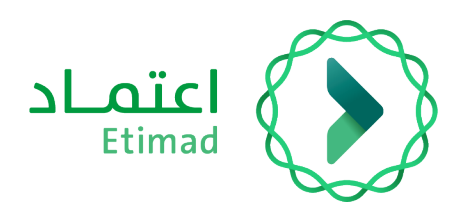

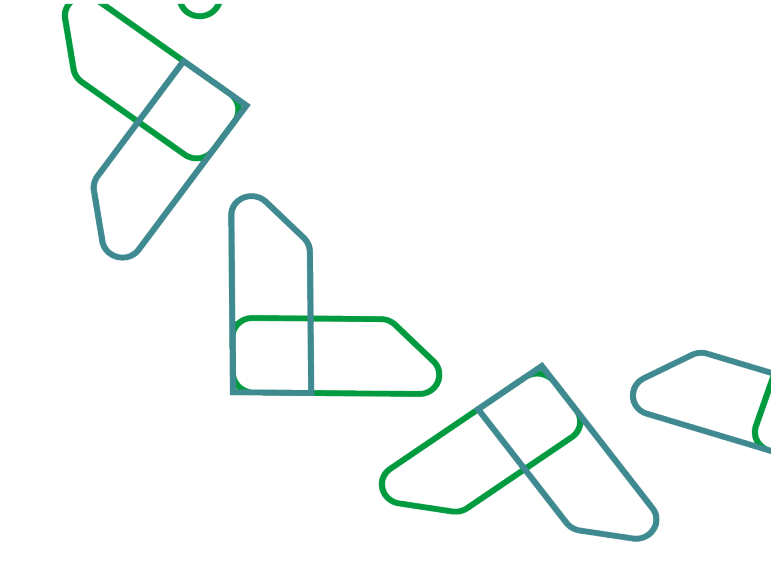

## Payments System Guide

Review financial claims for invoices

Version 1

March 2023

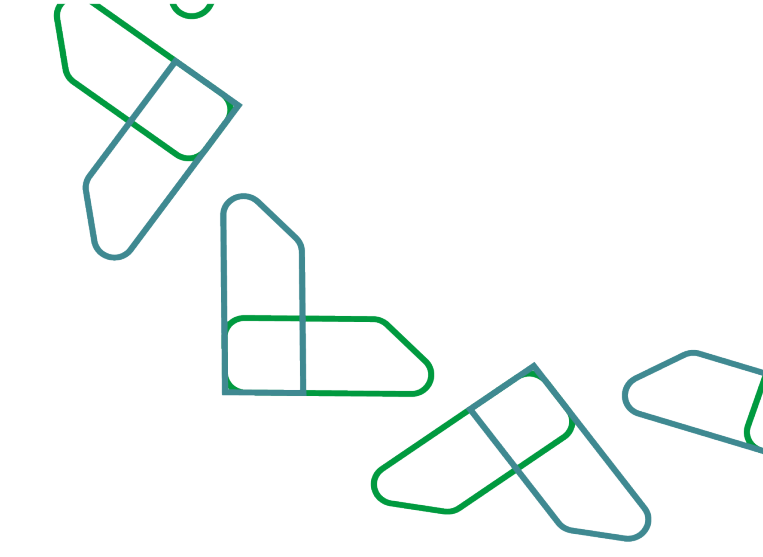

### **Review financial claims for invoices**

| Introduction                                       | 3  |
|----------------------------------------------------|----|
| Introduction to View Financial Claims for Invoices | 3  |
| Service Description                                | .4 |
| Review Financial Claims for Invoices               | 4  |
| Service Workflow                                   | .4 |
| Usage Instructions                                 | 5  |

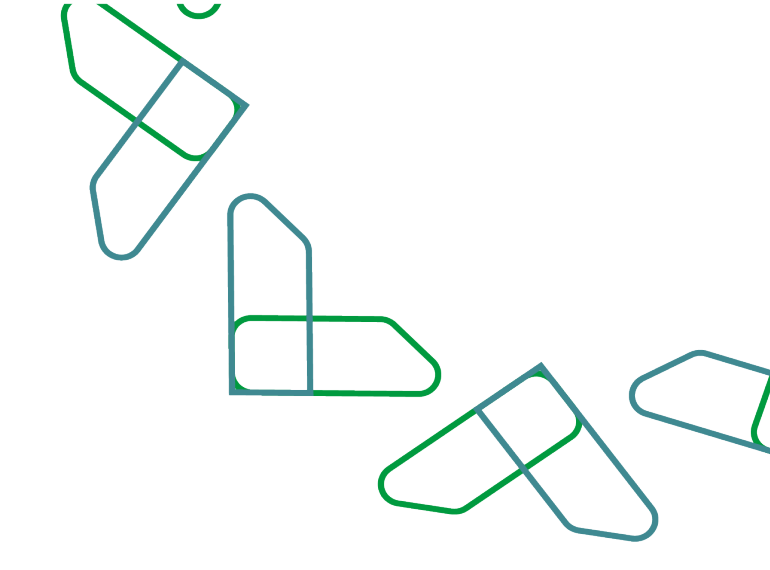

#### Introduction

### Introduction to review financial claims for invoices

This service enables the private sector to review financial claims for invoices previously registered on the platform. And through this document, we will explain all the steps for reviewing the financial claim for invoices and their workflow.

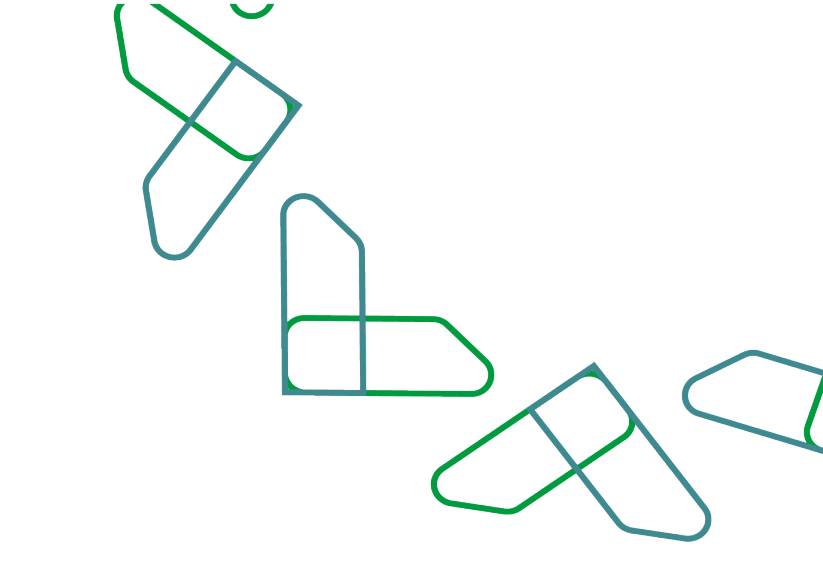

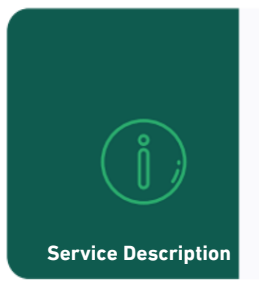

The financial claims service for invoices enables the private sector user to view the financial claims for invoices previously registered in the Etimad platform through the management of payments.

#### **Review financial claims for invoices**

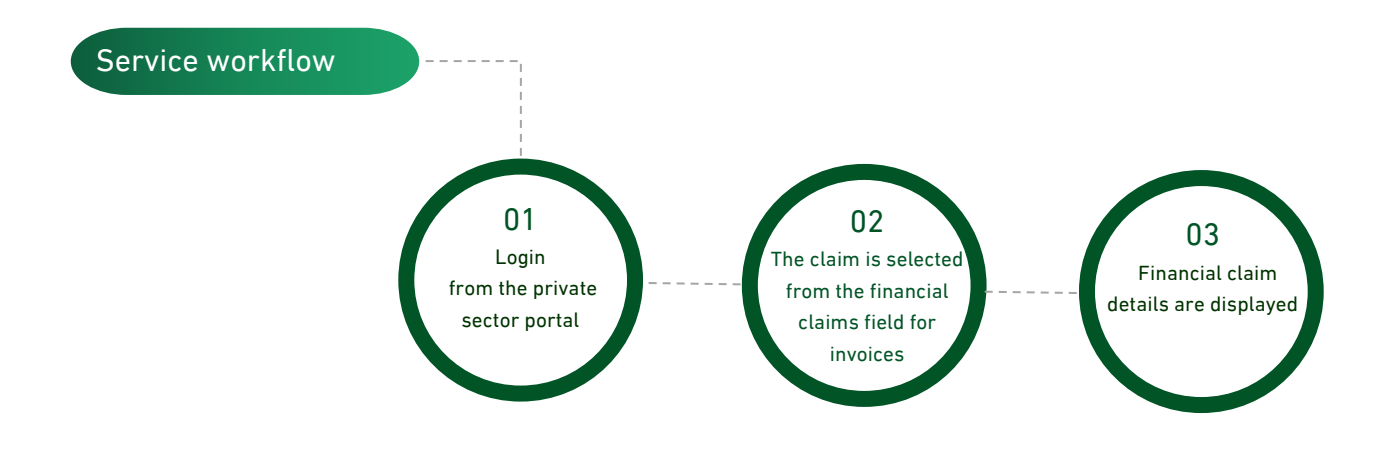

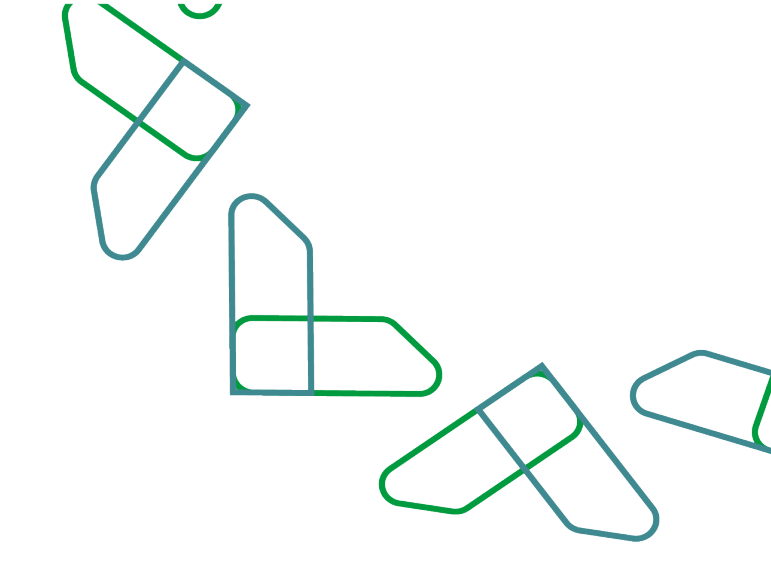

#### Usage instructions

1. Log in to Etimad platform though the following link:

#### /https://etimad.sa

Then click on the "Login" icon at the top, then select the user type, enter the ID number, password and verification code, and click on the "Login" icon.

| علماد الماد > توفق المستندات نماذم               | اعتماد می اعتماد اعتماد دعومی + اعتماد اعتماد اعمال + اد<br>Ethnud |
|--------------------------------------------------|--------------------------------------------------------------------|
|                                                  | <ul> <li>الرجوع إلى خبارات تسجيل الدخول</li> </ul>                 |
| تسجيل الدخول لمنصة اعتماد أعمال                  | الدخول لمنصة اعتماد<br>للأعمال                                     |
| م العدية .<br>مراجع الهورية .<br>مراجع الهورية . | الهوية الوطنية وكلمة المرور                                        |
| کمه انمور<br>19                                  | الدفق                                                              |
|                                                  |                                                                    |

# 2. Log in to the "Payments Management" services.

After logging in as a private user, click on the "Payments Management" icon from the home page.

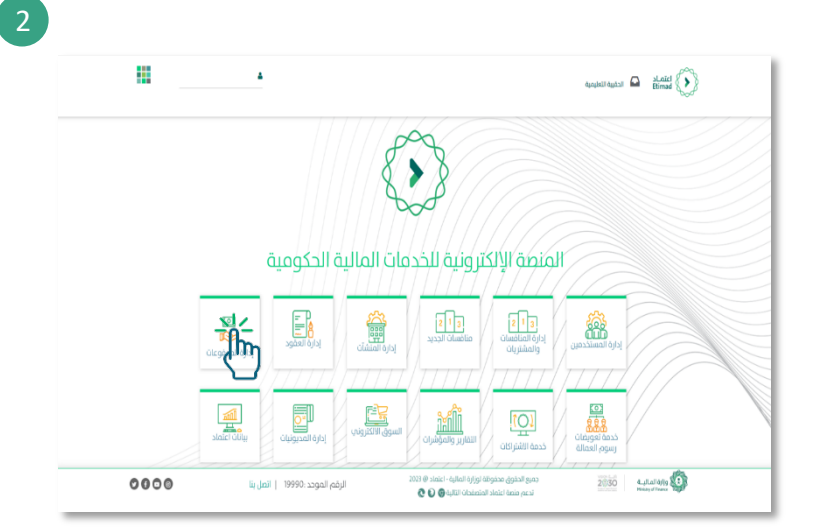

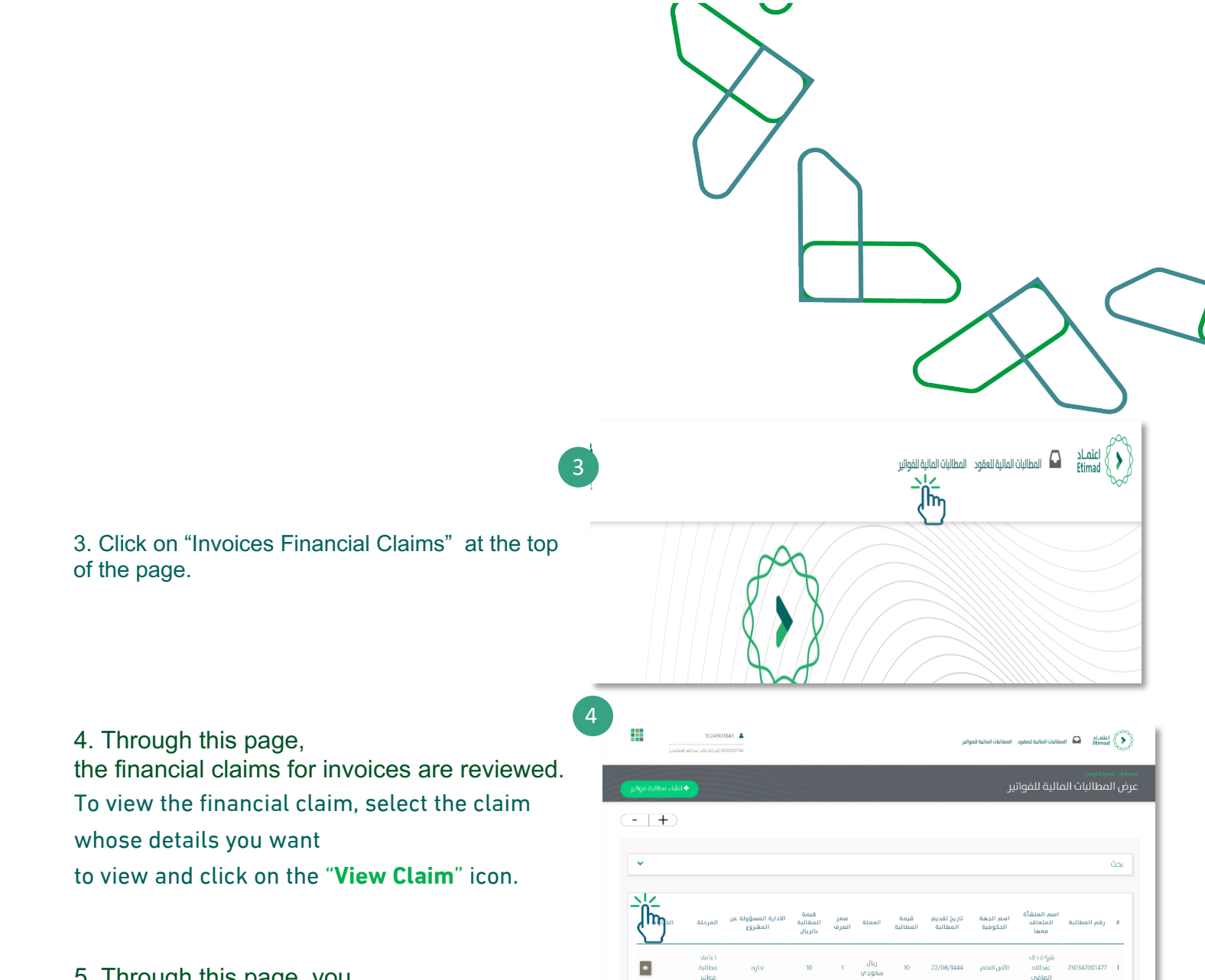

5. Through this page, youCan "view the bills claim details".The bills financial claim details are displayed in addition to the claim status.

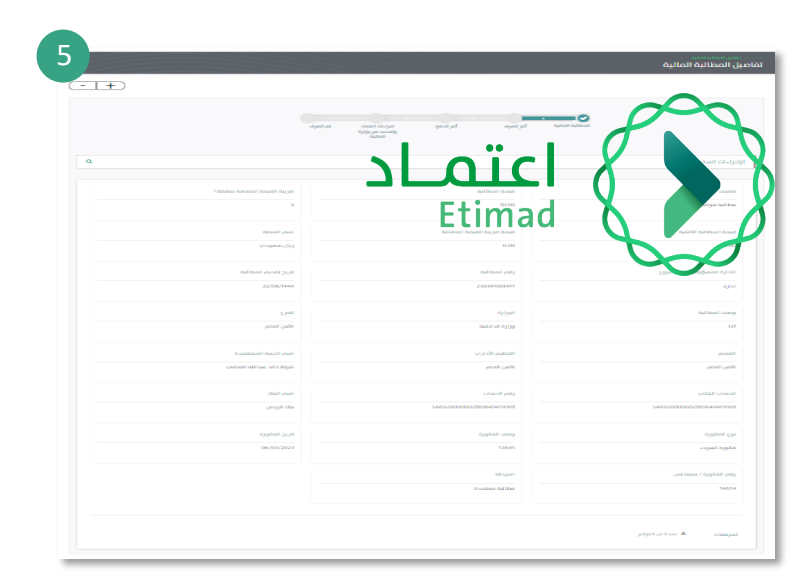

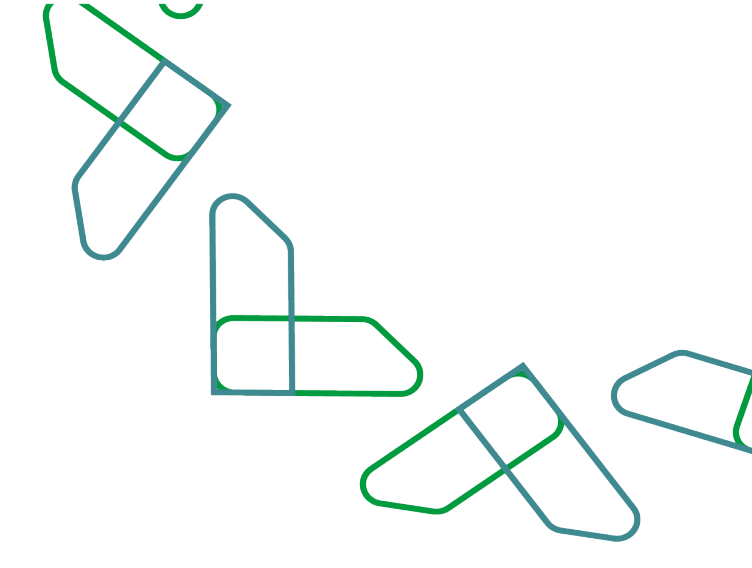

## Thank you

Under supervision

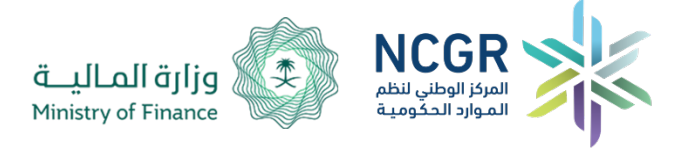

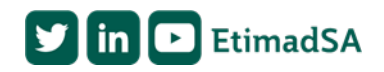